## QUICK REFERENCE GUIDE

## Purchase Order Change Request

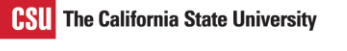

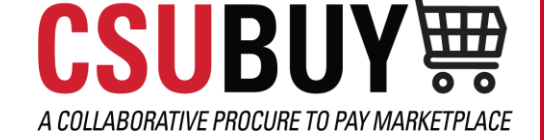

Learn how to create a purchase order change request.

## **CREATE A PURCHASE ORDER CHANGE REQUEST**

Follow the steps below to create a purchase order change request:

- 1. Navigate to Orders > Search > Purchase Orders.
- 2. Open the purchase order you want to update.
- 3. Select the Document Actions drop-down menu and select Create Change Request.

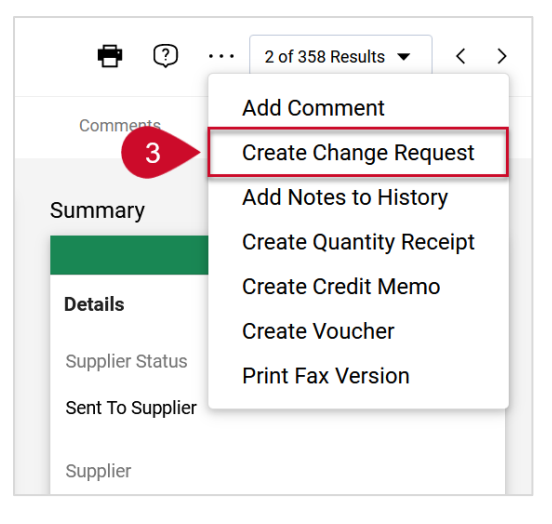

- 4. Select or enter the emails of the individuals you would like to notify.
- 5. Enter the reason for the change request.
- 6. Upload or link to a supporting document if needed.
- 7. Select Create Change Request.
- 8. Select the Edit tab to make updates to the order and select Save.
- 9. Select Submit Request.

Note: Once the change request is approved, it will merge with the current PO and be sent to the supplier and CFS if applicable.

## **Change Request Status**

- 1. Select the **History** tab in a purchase order where there has been a change request made.
- 2. Expand the **Summary** panel to check whether the change request was sent to CFS and completed.